## PANDUAN PENAMBAHAN REVIEWER INTERNAL

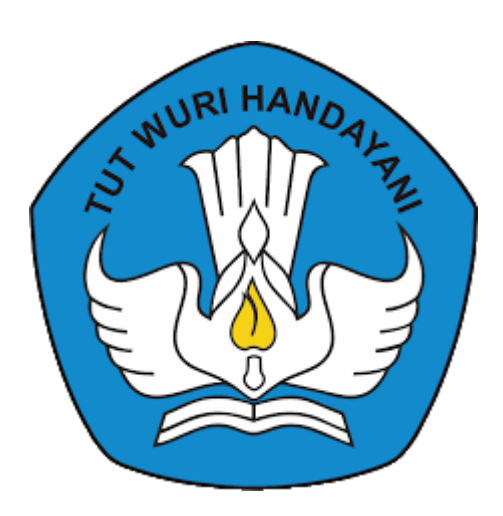

Direktorat Riset, Teknologi dan Pengabdian kepada Masyarakat Direktorat Jenderal Pendidikan Tinggi, Riset dan Teknologi Kementerian Pendidikan, Kebudayaan, Riset dan Teknologi 2022

## PANDUAN PENAMBAHAN REVIEWER INTERNAL

Penambahan data baru Reviewer Internal dilakukan melalui Simlitabmas login NG 2.0 dengan langkah-langkah sebagai berikut:

1. Login dengan menggunakan *user* dan *password* Operator Simlitabmas Perguruan Tinggi (PT).

|        | SIMLITABMAS NG                     | -2.0                         |
|--------|------------------------------------|------------------------------|
|        | Nama Pengguna Isil                 | kan dengan Akun<br>erator PT |
| 2      | Password Hasil Penjumlahan 1 + 7 = |                              |
| з<br>С | LOGIN BATAL                        | <u> </u>                     |

2. Unggah Dokumen Pendukung SK Penugasan Reviewer melalui menu "Pengelolaan Reviewer", pilih submenu "SK Rektor Reviewer" dan klik tombol "unggah SK"

| SIMLITABMAS                                                                                                    | ≡              |                            |           | Sesi akan berakhir dalam: 29 menit 52 detik 💦 🎇 |
|----------------------------------------------------------------------------------------------------|----------------|----------------------------|-----------|-------------------------------------------------|
| Operator penelition<br>Universitas Suralaya<br>Opt. PT - Penelitian<br>Klaster: Kelompok PT<br>Utama<br>Menu Utama | Unggah SK Rekt | or Penilai/Reviewer Intern | al        | () UNGGAH SK                                    |
| A Deranda     Q Monitoring      Y     Pengelolaan Reviewer                                                         | No. SK         | Unduh                      | Update SK |                                                 |
| SK Rektor Reviewer     Daftar Reviewer                                                                             | 1              |                            | 3         | 3                                               |
| Penugasan Reviewer     Plotting Reviewer                                                                           | 2              |                            |           |                                                 |
| <ul> <li>Plotting Reviewer (3rd)</li> <li>Hasil Review</li> </ul>                                                  |                |                            |           |                                                 |
| > Penetapan Tahapan                                                                                                |                |                            |           |                                                 |

3. Isikan parameter yang diperlukan, kemudian klik tombol "UNGGAH"

| ≡           |                                                              | Sesi akan berakhir dalam: 12 m |
|-------------|--------------------------------------------------------------|--------------------------------|
|             | Unggah SK Rektor Penilai/R <u>eviewer</u> ×                  |                                |
| Unggah SK   | Nomor SK Nomor SK                                            |                                |
| Tahun:Pilij | Tahun SK BATAL                                               |                                |
|             | Pilin Berkas<br>Pilih tahun SK<br>Choose File No file chosen |                                |
|             | UNGGAH     Pilih berkas SK                                   |                                |
|             | Unggah berkas SK                                             |                                |

4. Tambah daftar Reviewer melalui menu "Pengelolaan Reviewer", pilih submenu "Daftar Reviewer" dan klik tombol "DATA BARU"

| SIMLITABMAS                                                          |                                                                       | Construction of the State of the State of th |
|----------------------------------------------------------------------|-----------------------------------------------------------------------|----------------------------------------------------------------------------------------------------|
| Operator penelitian<br>Universitas Suralaya<br>Opt. PT - Penelitian  | <b>Reviewer Internal</b><br>Daftar Reviewer Internal Perguruan Tinggi | Tombol untuk mengaktifkan/<br>menonaktifkan status Reviewer                                                                                                    |
| Master: Retoinipok Pr<br>Utama<br>Menu Utama<br>Meranda              | Status Penilai   Aktif O Tidak Aktif                                  | Mehempilkan 10 -<br>Pencarian Nama Reviewer Q 2                                                                                                    |
| Q Monitoring ~                                                       | No. Reviewer                                                          | Kompetensi Kontak                                                                                                    |
| <ul> <li>Pengelolaan Reviewer</li> <li>SK Rektor Reviewer</li> </ul> | 1 NOA: WHEN THE A                                                     | Noncor File Charter Test                                                                                                    |
| Daftar Reviewer     Penugasan Reviewer                               | 2 NIDN<br>Nama:                                                       | Komputer Nomor HP :<br>Nomor Telephone :<br>Surel :                                                                                                    |
| Plotting Reviewer     Plotting Reviewer (3rd)     Hasil Review       | 3 NIDN: 00<br>Nama:                                                   | Komputer Nomor HP :<br>Nomor Telephone :<br>Surel :                                                                                                    |

5. Isikan NIDN Reviewer yang akan ditambahkan, kemudian klik tombol "CEK" untuk memeriksa eligibilitas Dosen tersebut sebagai Reviewer. Data Profil Dosen tersebut akan terisi secara otomatis apabila Dosen tersebut *eligible* sebagai Reviewer.

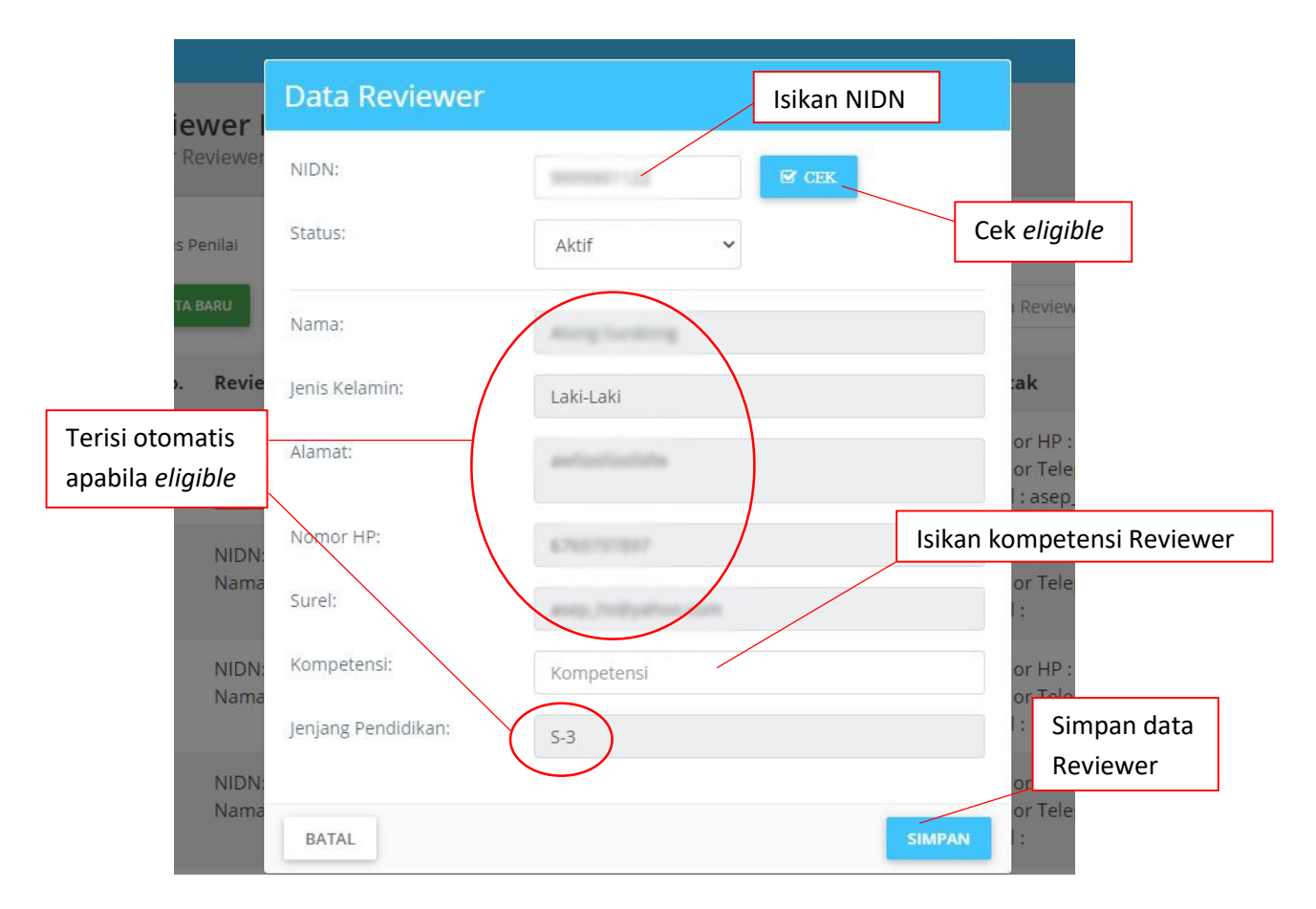

6. Klik tombol "SIMPAN" untuk menyimpan data Reviewer tersebut.